# بيولا نامأ زاهج ميمصت ليلد

### تايوتحملا

### ةمدقملا

ةنرتقملا تانوكملاو Cisco نم (WSA) بيولا نامأ زاهج ميمصت ةيفيك دنتسملا اذه حضوي لثمألا عادألا قيقحتل هب.

## ةيساسأ تامولعم

قلعتي اميف طقف سيل ،ةينأتم ةسارد بلطتي ەناف ،WSA ل لح ميمصتب موقت امدنع ةكبش لك دعت .اەتازيممو ةطبترملا ةكبشلا ةزەجأ اضيأ نكلو ،ەسفن زاەجلا نيوكتب دقف ،ةكبشلا يف حيحص لكشب اەدحأ كراشي مل اذاو ،ةددعتم ةزەجأ نيب نواعت ةباثمب .مدختسملا تاربخ ضفخنت

يتأت .جماربلاو ةزهجألاا :WSA نيوكت دنع رابتعالاا يف امهذخأ بجي نايسيئر نانوكم كانه قلسلسل نم زرطلا لثم ،ةزهجألل يداملا عونلا وه لوألا عونلا. نيفلتخم نيعون يف ةزهجألا و S360 و S160 زرطلا لثم ،(EoL) ىرخألا رمعلا ةياهن جذامن ىلإ ةفاضإلاب ،S680 و S380 و S170 و S300v Series و S300 زرطلا لثم ،يضارتفا رخآلا ةزهجألا عون .S670 و S380 و S680 يذلاو ،Web ل S300 زاهجلا اذه ىلع هليغشت متي يذلا (OS) ليغشتلا ماظن ىمسي يذلاو ،Web ل FreeBSD دام دم على على عن يفي

و HTTPS و HTTP) لماكلاب تانايبلا رورم ةكرح صحفب موقي امك ليكولا ةمدخ WSA رفوي قوف تالوكوتوربلا هذه عيمج لمعت اهفينصتو اهصحفو (FTP) تافلملا لقن لوكوتوربو ميلسلا ليغشتلل (DNS) لاجملا مسا ماظن ىلع ريبك لكشب دمتعتو TCP لوكوتورب ءازجأب هلاصتاو زاهجلل ميلسلا ليغشتلل ايويح ارمأ ةكبشلا قمالس دعت ،بابسألا هذهلو .

### ميمصت

قيقحتل ةلصلا تاذ تانوكملاو WSA ميمصتل مسقلا اذه يف ةحضوملا تامولعملا مدختسأ لـثمألا عادألا.

#### ةكبشلا

،ةرقتسم ريغ ةكبشلا تناك اذإ .WSA لا ليغشت ميلسلا ل يويح عيرس ةكبش ،رح أطخ قرغتست امدنع ةكبشلا لكاشم فاشتكا ةداع متي .مدختسملا ةبرجت ضفخنت دقف مول وه يئدبملا هاجتإلا .اهيلإ لوصولا رذعتي وأ اهيلإ لوصولل لوطأ اتقو بيو تاحفص ةسارد ءارجإ بجي ،يلاتلابو .فرصتلا ئست يتلا يه ةكبشلا نوكت ام ةداع نكل ،زاهجلا ةيلاع تاقيبطتلا تالوكوتوربل ةمدخ لضفأ رفوت ةكبشلا نا نامضل ةقيقد ةعجارمو و HTTPS و FTP لثم يوتسمل

#### ەماع تارابتعا

ةكبشلل كولس لضفأ نامضل اهذيفنت كنكمي يتلا ةماعلا تارابتعالا ضعب يلي اميف

- هنأو ،ةحيحص ةعرفتملا ةرجشلا ةيلمع نأو ،ةرقتسم (L2) 2 ةقبطلا ةكبش نأ نم دكأت .ططخملا يف تارييغتلاو ةعرفتملا ةرجشلا باسح تايلمع نم ريثكلا دجوي ال
- دعت .عيرس لكشب رارقتساو براقت اضيأ مدختسملا هيجوتلا لوكوتورب رفوي نأ بجي ةرابعلا هيجوت لوكوتورب وأ (OSPF) الوأ راسم رصقاً حتفل ةعيرسلا تيقوتلا تادحو .قكبشلا هذه لثمل ةديج تارايتخإ (EIGRP) نسحملا يلخادلا
- ةصاخلا رتويبمكلا ةزهجأ هجاوت ةدحاو :WSA ىلع لقألاا ىلع تانايب يتهجاو امئاد مدختسأ (تنرتنإلاا وأ مداخلا ليكوب ةلصتم) رداصلا ليغشتلل ىرخأو ،يئاهنلا مدختسملاب. ذفانم ددع دافنتسا متي امدنع لثم ،ةلمتحملا دراوملا دويق ةلازإل كلذب مايقلا متيو لخادلل ةدحاو ةهجاو مادختساب) ةئلتمم ةتقؤملا ةكبشلا نزاخم حبصت امدنع وأ TCP .(صاخ لكشب ءاوس دح ىلع جراخلاو
- ةدايز لجأ نم طقف ةرادإلاب ةصاخلا تانايبلا رورم ةكرحل ةرادإلا ةهجاو صيصختب مق ددحو **تاهجاو < ةكبش** ىلإ لقتنا ،ةيموسرلا مدختسملا ةهجاو ربع كلذ قيقحتل .نامألا رايتخالا ةناخ **(طقف زاهجلا ةراداٍ تامدخل ديقملا M1 ذفنم) لصفنملا ميجوتلا**
- مل اذإ) لقألا ىلع دحاو DNS ثحب WSA ربع ةكرح يأ بلطتت .ةعيرسلا DNS مداوخ مدختسأ متيو ةلماعم يأ ىلع ئطاخلا وأ عيطبلا DNS مداخ رثؤي .(تقؤملا نيزختلا ةركاذ يف نكي .عيطب وأ لجؤم تنرتنإ لاصتاك هتظحالم

.(M1، P1، P2) يضارتفالا *ةرادإلا* هيجوت لودج يف تاهجاولا عيمج نيمضت متي

*تانايبلا* هيجوت لودج يف طقف تانايبلا تاهجاو نيمضت متي.

،لاثملا ليبس ىلع .قمدخ لكل لب ،قەجاو لكل ەيجوتلا لوادج لصف متي ال :**قظحالم** امئاد (Microsoft Active Directory (AD و WSA لاجملاب مكحتلا قدحو نيب رورملا قكرح عيطت ىلإ ريشت يتلا تاەجوملا نيوكت نكمملا نمو ،قرادإلا ەيجوت لودج يف قددحملا تاەجوملا تانايبلا ەيجوت لودج يف تاراسملا نيمضت نكمي ال .لودجلا اذە يف P1/P2 قەجاو جراخ .قرادإلا تاەجاو مردختسي يذلا كولس لضفأ نامضل اهذيفنت كنكمي يتلا ليمحتلا ةنزاوم تارابتعا ضعب يلي اميف ةكبشلل:

- نكلو ،ليكوك دحاو فيضم مسا مادختسإ دنع مدختسملا حلطصملا وه اذه DNS ريودت فلتخم IP ناونع ىلإ اهلحب ليمع لك موقيو .DNS مداخ ىلع A ةددعتم تالجس هيدل عالمعلا ىلع سكعنت DNS تالجس تارييغت نأ وه دويقلا دحأ .نيفلتخم ءالكو مدختسيو ىوتسم رفوت اهنإف كلذل ،(يلحملا DNS ل تقؤملا نيزختلا ةركاذ) ليغشتلا ةداعإ دنع نيمدختسملل فافش رمألا اذهف ،كلذ عمو .رييغت ءارجإ بجي ناك اذإ ةوقلا نم يندتم ل
- ددحت ليكول ةيئاقلت ةيصن ةجمرب تافلم هذه Proxy Address Control (PAC) تافلم هل .هلخادب ةبوتكملا فئاظولا ىلإ ادانتسا حفصتم ىلع URL ناونع لك ةجلاعم ةيفيك ليكو هسفن لا ىلإ وأ ةرشابم امئاد URL هسفن لا لسري نأ ةمسلا.
- PAC تافلم ىلع لوصحلل DNS/DHCP قرط مادختسإ اذه فصي يئاقلت فاشتكا لح يف اهعمج متي ىلوألا ةثالثلا تارابتعإلاا هذه ،ةداع .(قباسلا رابتعالاا يف ةحضوملا) Microsoft لثم ،مدختسملا ءالكو نم ديدعلاو ادقعم نوكي نأ نكمي اذه ،لاح يأ ىلع .دحاو ىلع PAC تافلم ةءارق مەنكمي ال ،Flash و ،Flash تافلم مادختسملام قالطالا قالطإلاا
- لوكوتوربلا اذه رفوي (WCCP) بيولل تقؤملا نيزختلا ةركاذ يف مكحتلا لوكوتورب ديدعلا نيب لاامحألا ةنزاوم ءاشنإل ةياغلل ةلاعفو ةيوق ةقيرط (2 رادصإلا WCCP ةصاخ) رفوتلا ةزيم جمد كلذكو (WSA) ةيكلساللا ةيلحملا ةكبشلا يف مكحتلا تادحو نم قئافلا
- لامحألا ةنزاوم تادحو مادختساب Cisco يصوت ةلصفنملا لامحألا ةنزاوم (ةزهجأ) زاهج ةصصخم ةزهجأك.

#### ةيامحلا ناردج

كولس لضفأ نامضل اهذيفنت كنكمي يتلا ةيامحلا رادج تارابتعا ضعب يلي اميف ةكبشلل:

- لك نم ةكبشلا ربع (ICMP) تنرتنإلا يف مكحتلا لئاسر لوكوتوربب حامسلا نم دكأت ىوصقلا لاقتنالا ةدحو فاشتكا ةيلآ ىلع دمتعي WSA نأل ،يويح رمأ اذهو .ردصم ICMP ىدص تابلط ىلع دمتعت يتلاو ،<u>RFC 1191</u> يف حضوم وه امك ،(MTU) راسملل عونلا) هيلإ لوصولا رذعتي يذلا ICMP ةئزجت يضتقتو ،(0 عونلا) ىدص دودرو ♥♥ عونلا) عرام ال (MTU) لقنلل ىصقألا دحلا ةدحو فاشتكا ليطعتب تمق اذإ .(4 زمرلا ، تدحو KSA مدختسي ذئدنعف ،CLI **pathToDiscovery** رماوألا رطس ةهجاو رمأ مادختساب RSA ىلع اذه رثؤي .<u>RFC 879</u> اقفو ،تياب 576 رادقمب ةيضارتفالا (MTU) لقنلل ىصقألا دحلا
- كلع ةلكشم سيل اذه امنيب .ةكبشلا لخاد لثامتم ريغ هيجوت دوجو مدع نم دكأت WSA، يبناج الك ملتسي مل هنأل مزحلا طقسي راسملا ىلع هتهجاوم متت ةيامح رادج يأ نإف لااصتالا.
- نم WSA رشؤمب ةصاخلا IP نيوانع داعبتسإ ةياغلل مەملا نم ،ةيامحلا ناردج عم رظحب ةيامحلا رادج موقي دق .ةيداعلا ةيفرطلا رتويبمكلا تاطحم لثم تاديدەتلا

- (ةيامحلا رادجل ةماعلا ةفرعملل اقفو) ادج ةريثكلا تالاصتالا ببسب WSA ل IP نيوانع.
- ، ليمعلاا عقوم زامج ىلع WSA IP ناونع يأل ةمدختسم (NAT) ةكبشلا ناونع ةمجرت تناك اذإ نإ .NAT يف قاطنلا جراخ الصفنم ايملاع اناونع مدختسي WSA لك نأ نم دكأتف اذه تهجاو نكمأ تنأ ،ديحو لماش يجراخ ناونع ىقلتي نأ WSA ددعتي ل NAT تنأ لمعتسي رادصإ

رادجو ،يملاع دحاو يجراخ ناونع لمعتسي يجراخلا ملاعلا ىلإ WSAs لك نم تالاصتالا لك دراوملا نم ذفني ةعرسب ةيامحلا.

ةەجولا مداخلا موقي دق ،ةدحاولا ةەجولا كلت وحن رورملا ةكرح يف ةدايز ثودح ةلاح يفو لثم اميق ادروم اذه نوكي دق .دروملا اذه ىلإ لوصولا نم لماكلاب ةسسؤملا عنمو اهرظحب جمارب تاثيدحت وأ Office Cloud تالاصتإ وأ ةكرشلا يف ةباحسلا ربع نيزختلا تادحو .رتويبمك لكل تاسوريفلا ةحفاكم

#### تايوەلا

نيوكتب تمق اذإ ،لاثملا ليبس ىلع .ةيوهلا تانوكم لك يف يرسي أدبملاو *قطنملا* نأ ركذت كلذ ينعي ال .اذه IP ناونع *نم* مدختسملا ليكو ينعي اذهف ،IP ناونعو مدختسملا ليكو نم لك اذه IP ناونع *وأ* مدختسملا ليكو

مدختسملا ليكو وأ/و (ليدب نودب وأ) ليدبلا عونلا سفن نم ةقداصملل ةدحاو ةيوه مدختسأ.

مدختسملا ليكو لسالس نمضتت ةقداصملا بلطتت ةيوه لك نأ نم دكأتلا مهملا نم لثم ،ليكولا ةقداصم معدت يتلا نيفورعملا مدختسملا ءالمع/تاضرعتسملل Explorer و Mozilla Firefox و Google Chrome و Mozilla Firefox و Explorer ليوصولا بلطتت يتلا تاقيبطتلا

لخدم لوأ يف يەتنت يتلا تاقباطتلا نع ثحبلا عم لفسأ ىلإ ىلعأ نم تايوەلا قباطتت قباطت تالماعملا ىدحإ تناكو ،نوكم *Identity 2 و Identity* كيدل ناك اذإ ،ببسلا اذەلو .قباطم Identity 1، لباقم اەصحف متي ال ەنإف

#### ةرداصلا ةراضلا جماربلا/هيجوتلا/ريفشتلا كف/لوصولا تاسايس

رورملا ةكرح نم ةفلتخم عاونأ ىلع جەنلا ەذە قيبطت متي:

- اذإ ام نوددحي مهو .ةيداعلا FTP وأ HTTP تالاصتإ لباقم لوصولا تاسايس قيبطت متي اهطاقسإ وأ ةكرحلا لوبق يغبني ناك.
- وأ اهطاقسإ وأ HTTPS تاكرح ريفشت كف بجي ناك اذإ ام ريفشتلا كف تاسايس ددحت HTTP بلطك اهل يلاتلا ءزجلا رابتعإ ذئنيح نكميف ،ةكرحلا ريفشت كف مت اذإ .اهريرمت يف هطاقسإب مق ،HTTPS بلط طاقسإ كيلع بجي ناك اذإ .لوصولا جهنب هتقباطمو يداع ةدحو نم ديزملا كلهتسي هنإف ،الإو .لوصولا جهن يف سيلو ،ريفشتلا كف تاسايس متي مث اهريفشت كف متيل الوأ ةطقسم ةكرحل ةركاذلاو (CPU) ةيزكرملا ةجلاعملا .اهطاقسإ
- قبطني .WSA لالخ نم اهب حامسلا درجمب ةلماعملل مداخلا هاجتا هيجوتلا تاسايس ددحت رورم ةكرح لسريو *لصوملا* عضو يف WSA ناك اذإ وأ قفدتلل ءالكو كانه ناك اذإ اذه يباحسلا بيولا نامأ جرب ىلإ تانايبلا

نم FTP وأ HTTP تاليمحت لباقم ةرداصلا ةراضلا جماربلا تاسايس قيبطت متي • HTTP Post. بلط وه اذه ىري ام ةداع .بيولا مداوخ وحن نييئاهنلا نيمدختسملا

أدبملا *وأ يقطنملا* أدبملا نأ ركذتن أ، تاسايس العاون أن م عون لكل ةبس لا م موملا نمو تايوهلا نم يأ عم ةكرحلا قباطتت نأ بجيف ،اهيلإ راشم ةددعتم تايوه كيدل ناك اذإ .قبطني ةنوكملا

ريغ لكشب اەنيوكت مت يتلا تايوەلا .تاسايسلا ەذە مدختسا ،قيقدلا مكحتلا نم ديزمل ةددعتم تايوە مادختسإ ديفملا نم نوكي ثيح ،لكاشم قلخت نأ نكمي ةسايس لكل حيحص عاونأ فرعت طقف اەنإف ،رورملا ةكرح ىلع رثؤت ال تايوەلا نأ ركذت .ةسايسلا يف اەيلإ راشم .قسايس يف ةقحاللا تاقباطملل رورملا ةكرح

مغرلاا ىلعو .ةقداصملاا عم تايوهلا ريفشتلا كف تاسايس مدختست ،نايحألاا نم ريثك يف راشم ةقداصم عم ةيوه مادختسإ نإف ،نايحألاا ضعب يف بلطتيو حيحص ريغ رمألا اذه نأ نم ةسايس قباطت يتلا تاكرحلا عيمج ريفشت كف ينعي ريفشتلا كف ةسايس يف اهيلإ ،هريرمت وأ ريفشتلا كف ءارجإ طاقسإ متي دق .ةقداصملا ذيفنت لجأ نم ريفشتلا كف قكرح ربع رورملا وأ اقحال تالفإلل ريفشتلا كف شدحي ،ةقداصملا عم ةيوه دوجول ارظن نكلو .

نم رثكأ وأ ةسايس 30 و رثكأ وأ تايوه 30 ىلع يوتحت يتلا تانيوكتلا ضعب تظحول دقو ال ،ةلاحلا هذه يف .تايوهلا عيمج لوصولا تاسايس عيمج نمضتت ثيح ،لوصولا تاسايس مغرلا ىلع .لوصولا تاسايس لك يف ةقباطتم تناك اذإ ةريثكلا تايوهلا هذه مادختسال ةجاح ءاطخألا فاشكتسأ تالواحم عم اكابرا ثدحي هنأ الإ ،زاهجلا ةيلمعب رضي ال كلذ نأ نم .عادألاب قلعتي اميف فلكم وهو اهحالصإو

#### ةصصخملا URL ناونع تائف

اهمهف ءاسي ام ةداع يتلاو WSA ىلع ةيوق ةادأ وه ةصصخملا URL ناونع تائف مادختسإ نإ ويديفلا عقاوم عيمج ىلع يوتحت تانيوكت كانه ،لاثملا ليبس ىلع .اهمادختساو ريغت امدنع ايئاقلت اهثيدحت متي ةنمضم ةادأ ىلع WSA يوتحي .ةيوهلا يف تاقباطتلل WSA ل حامسلا يقطنملا نمف ،يلاتلابو .رركتم لكشب ثدجي يذلاو ،URLs ويديفلا عقاوم ةفنصملا ريغ ةصاخلا عقاوملل ةصصخملا URL تائف مادختساو ،ايئاقلت URL تائف قرادإب .دعب

و (.) dot لثم فورحلا نم ةصاخ تاقباطت مادختسإ مت اذإ .ةينوناقلا ريباعتلا عم ادج ارذح نك star(\*)، يأ WSA عسوي .ةعساو ةركاذو ةريبك ةيزكرم ةجلاعم ةدحو نوكت نأ تبثت دق اهنإف يداع ريبعت انه ،لاثملا ليبس ىلع .ةكرح لك لباقم هتقباطمل يداع ريبعت:

example.\*

لاجم طقف سيلو ،ةملكلا *لاثم* ىلع يوتحي URL ناونع يأ ريبعتلا اذه قباطيس example.com. طقف امهمادختساو ةمظتنملا تاريبعتلا يف *ةمجنل*او *ةطقنلا* مادختسإ بنجت ريخأ لحك.

ةلكشم قلخي دق نأ يداع ريبعت نم رخآ لاثم انه:

www.example.com

قباطي نل ەنإف ،ةيداعلا تاريبعتلا فلم يف لاثملا اذە مدختست تنك اذا تنك اذإ .*فرح يأ* ينعت انە ةطقنلا نأ امب ،<u>www.www3example2com.com</u> اضيأ نكل ،طقف توباطم يف بغرت: www\.example\.com

اذه نيمضت كنكمي امدنع ةيداعلا تاريبعتلا ةزيم مادختسال ببس دجوي ال ،ةلاحلا هذه يف قيسنتلا اذهب صصخملا URL ناونع ةئف لاجم لخاد:

www.example.com

#### ةعمسلاو ةراضلا جماربلا ةحفاكم

حسملا نيكمتل رايخلا رابتعالا يف عض ،دحاو يئوض حسم كرحم نم رثكأ نيكمت ةلاح يف موقي WSA ىلع ريغص ەنكلو يوق كرحم وه فيكتملا صحفلا .اضيأ يفييكتلا يئوضلا اذهو .تابلطلا حسمل همادختسإ بجي يذلا لماشلا كرحملا ددحيو بلط لكل قبسم صحفب اذهو .تابلطلا عادالا نم اليلق يزي

ةمجرتاا مذه لوح

تمجرت Cisco تايان تايانق تال نم قعومجم مادختساب دنتسمل اذه Cisco تمجرت ملاعل العامي عيمج يف نيم دختسمل لمعد يوتحم ميدقت لقيرشبل و امك ققيقد نوكت نل قيل قمجرت لضفاً نأ قظعالم يجرُي .قصاخل امهتغلب Cisco ياخت .فرتحم مجرتم اممدقي يتل القيفارت عال قمجرت اعم ل احل اوه يل إ أم اد عوجرل اب يصوُتو تامجرت الاذة ققد نع اهتي لوئسم Systems الما يا إ أم الا عنه يل الان الانتيام الال الانتيال الانت الما